## Quête de Destiny / Destiny Quest

Pour trouver *Quête de Destiny* cliquez sur la côté gauche de la page Destiny.

Dans la page d'accueil, il y a **trois listes** pour facilement trouver ou regarder les derniers nouvelles sur les livres dans la bibliothèque.

Vous pouvez rechercher en utilisant le champ Rechercher au sommet de la page.

**Sélectionnez un titre** pour en savoir plus d'informations au sujet du livre, il y a un synopsis et d'autres livres dans la bibliothèque qui sont similaires à celui que vous avez sélectionné.

## Comment ouvrir votre compte Quête de Destiny :

Ouvrez Destiny Quest et cliquez sur créer un compte

Tapez votre nom et votre numéro d'étudiant

Sélectionnez des titres pour compléter votre bibliothèque, faire des évaluations et écrire des recommandations.

"Mes mises à jour quête" vous donne un résumé des ce qui se passe dans votre compte

En dessous se trouve une liste de toutes les activités de vos amis, les demandes d'amis, des modifications à leur bibliothèque. Notes, des commentaires, des évaluations, et des recommandations

« Mes mises à jour quête » (My Quest Updates) raconte combien de livres vous avez examiné

Attention : Des commentaires à des amis doivent être sur des livres et des projets

Gardez que tous les commentaires sont envoyés au bibliothécaire pour approbation avant leur publication au Destiny. Assurez-vous que tout ce que vous écrivez est appropriât ou votre compte sera fermé

Si vous voulez changer le thème du fond d'écran, vous pouvez faire ça, aussi!

Autres options:

demandes de titres

reportage d'abuse

listes de recherché

NWSS Library Mme. Jones